## 關閉自動下載圖片

垃圾郵件寄件者都是採用亂槍打鳥方式寄送垃圾郵件,利用此功 能做為「網站信標」收集您的電子郵件地址。開啟郵件時會自動下載 連結的內容,同時,在無意間您已向寄件者確認您的電子郵件地址是 有效的。寄件者然後會將您的電子郵件地址銷售給其他垃圾郵件寄件 者,這可能會讓您收到更多的垃圾郵件。目前電子郵件軟體預設都會 阻擋下載。在此介紹 Web mail、 Outlook 2007、Outlook Express、 Mozilla Thunderbird 設定自動下載圖片的方式。

以Web mail 為例

| ail2000 v4.0       |                |                                                                                                    | 🧈 🚯 👰 🚳 📕                             | 오 + ? 登 # |
|--------------------|----------------|----------------------------------------------------------------------------------------------------|---------------------------------------|-----------|
|                    | 回信郵件位址:        | bonny@mail.ncyu.ed                                                                                                    | 寄出的信件裡預設的回信郵件位址                       |           |
| 編輯 🖳               |                |                                                                                                    |                                       |           |
| 信件匣                |                |                                                                                                    |                                       |           |
| 通訊錄                | ■ Mall2000進階設定 |                                                                                                    |                                       |           |
| 我的檔案               | 引言符號           | >                                                                                                    | 設定回覆信件時使用的引言符號                        |           |
| 信箱服務               | 去除Javascript   |                                                                                                    | 設定讀信除去信件內的Javascript,避免可能造成的安全<br>上顧慮 |           |
| 個人說定               | 強制純文字轉換        |                                                                                                    | 閱讀信件時,將信件內容強制轉成純文字                    |           |
| 信箱安全               | 刪信返回設定:        | 信件列表 🖌                                                                                                    | 設定讀信時,刪除信件後要到下一篇或回到信件列表。              |           |
| ☑ / ILLIX/C ☑ 個人資料 | 工具選單大小         | 2N 🛩                                                                                                    | 諸選擇左列工具選單最適合您螢幕的大小                    |           |
| ₩快捷列<br>■ 使用環境     | 編輯區大小          | 600x400 💌                                                                                                    | 諸選擇最適合您螢幕的信件編輯區的大小                    |           |
| ◎ 使用感觉 ◎ 黄名檔       | 預設編輯文件型態       | 通制純文字 ∨                                                                                                    | 設定在編輯時預設的文件型態                         |           |
| 信件處理               | 登入自動收取外部信件     | 不收取 💌                                                                                                    | 設定登入時自動幫您收取外部信件                       |           |
| 周日旧居社              | 版面             | 中文版 🛩                                                                                                    | 預設顯示的版面                               |           |
|                    | 登入顯示頁面         | 信箱資訊頁 🖌                                                                                                    | 設定登入顯示頁面                              |           |
|                    | 登出時自動清理回收简     | 30 天前信件 💌                                                                                                    | 設定登出時自動幫您潘理回收简                        |           |
|                    | 連線失效時間         | 3小時 💌                                                                                                    | 設定多久未動作後自動登出                          |           |
|                    | 以內交方式轉寄郵件格式檔   |                                                                                                    | 設定將郵件格式檔(例如附檔為.eml)以內交方式轉寄            |           |
|                    | 封鎖外部圖檔         | <ul> <li>全部封鎖</li> <li>只封鎖廣告信匣</li> <li>不封鎖</li> <li>不封鎖</li> <li>【</li> <li>【</li> <li></li> <li></li>     &lt;</ul> | 設定讀信除去信件內的外部圖檔連結,避免可能造成的<br>安全上顧慮     |           |
|                    |                |                                                                                                    |                                       |           |
|                    |                | 一府                                                                                                    | <u>範定</u> 取消                          |           |
|                    |                |                                                                                                    |                                       |           |

個人設定 -> 使用環境 -> 最下面的「封鎖外部圖檔」,如不要自動下載圖片, 建議可設為全部封鎖,然後好友及已讀信件不封鎖處打勾。各設定的說明如下;

- -- 當您點選【全部封鎖】, 會為您封鎖全部信件匣的圖片。
- -- 當您點選【只封鎖廣告信匣】,只為您封鎖在廣告信匣裡的圖片,其他 信匣不封鎖。

- -- 當您點選【不封鎖】, 不會為您封鎖任何信匣中的任何圖片。
- -- 當您選擇【已讀信件不封鎖】,將不封鎖您已讀取之信件的圖片。
- -- 當您選擇【好友信件不封鎖】,將不封鎖您通訊錄名單上好友所寄的所 有信件圖片。

## 以 Outlook 2007 為例

| Gmail 中的 垃圾桶 - Microsoft Outlook _ 日 🗙 |                                                                                                    |                     |  |  |  |  |  |
|----------------------------------------|----------------------------------------------------------------------------------------------------|---------------------|--|--|--|--|--|
| 檔案(F) 編輯(E) 檢視(V) 到(                   | G) 工具(D) 動作(A) 說明(H)                                                                               | 鍵入需要解答的問題 ▼         |  |  |  |  |  |
| 🗃 新增(N) 🔸 🗙 🖂 回覆(R) (                  | (時送/接收[2) → 接收(2) → 12) 搜尋通訊                                                                       | 飛錄 🔽 🔞 🍹            |  |  |  |  |  |
| 郵件 《                                   | IMAP 資料夾(M)         搜尋垃圾桶                                                                          | » × <del>-</del> ۹  |  |  |  |  |  |
| 我的最愛資料夾 🛠                              | 按- □□□授尋① ▶                                                                                        |                     |  |  |  |  |  |
| 🖾 收件匣                                  | 通訊錄(B) Ctrl+Shift+B                                                                                | 收到日期 大小 宮▲ 34       |  |  |  |  |  |
| 🔎 未讀取的郵件                               | ▲ 組合管理(乙) 、朱凌毅下午公出;曾                                                                               | . 2009/4/1 3 KB 🏹 📲 |  |  |  |  |  |
| □ 寄件備份                                 | 展開及通知(L) m Newsletter                                                                              | 2009/4/1 61 💙       |  |  |  |  |  |
| 郵件資料夾 ☆ ~~~                            | ☑ 清除信箱(⊠ 、陳維民、吳昭儀、張                                                                                | 2009/4/1 3 KB 🏹 🚢   |  |  |  |  |  |
| ☑ 所有郵件項目 ▼                             | 词 清空 "刪除的郵件" 資料夾(Y)                                                                                | <b>•</b>            |  |  |  |  |  |
| 🚞 全部郵件 🔺                               | Ar E≜(M) → ttor                                                                                    |                     |  |  |  |  |  |
| 🗀 垃圾桶 (131)                            | A, <sub>帳戶設定(A)</sub>                                                                              | HTΨ.                |  |  |  |  |  |
|                                        | G 信任中心(S) addy.comj                                                                                |                     |  |  |  |  |  |
|                                        | 超<br>自訂(C) A · Outlook 不會自動下的                                                                      | 戦郵件中的某些圖片。 🛛 🚩      |  |  |  |  |  |
| 🔿 郵件                                   | 寄 <sup>作</sup> 選項( <u>O</u> )                                                                      | ¢<br>بلا            |  |  |  |  |  |
|                                        | 收件者: Unixeevimorg.tw の                                                                             |                     |  |  |  |  |  |
|                                        |                                                                                                    |                     |  |  |  |  |  |
| 8 連絡人                                  | NOTICE: To ensure delivery to your inbox, please add newsletter@godaddy.com to your                |                     |  |  |  |  |  |
| 🎾 工作                                   | book or list of approved senders. If you no longer wish to receive this Newsletter, <u>unsubsc</u> |                     |  |  |  |  |  |
| <u>▼</u> ±"                            | ▼ 在這裡按一下滑鼠右鍵下載圖片。為了協助保護您的應私,Outlook 避免自動 🔽 在這裡打▼                                                   |                     |  |  |  |  |  |
| <u> </u>                               |                                                                                                    |                     |  |  |  |  |  |
| 192 個項目 傳送/接收狀態 68% 🍋 🔻                |                                                                                                    |                     |  |  |  |  |  |

工具->信任中心

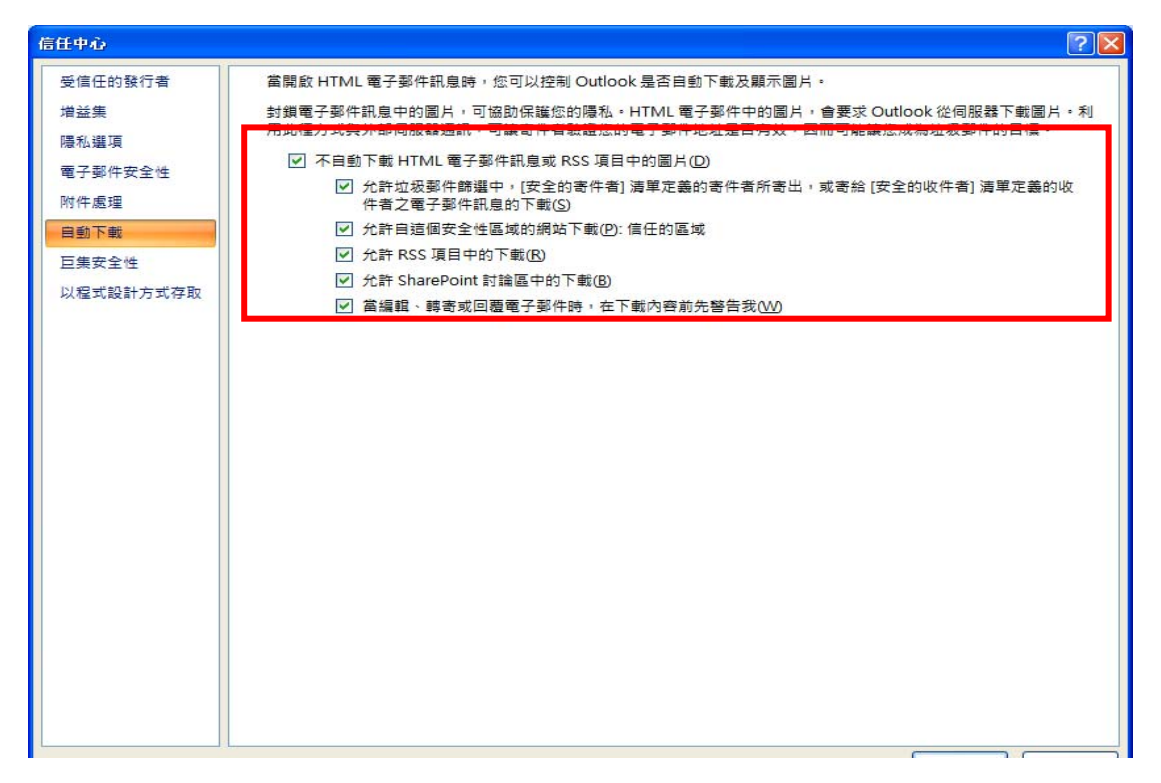

「不自動下載 HTML 電子郵件訊息或 RSS 項目中的圖片」打勾。

| 🧐 學習資訊 - Outlook Express                |                                                         |                                                                               |  |  |  |  |
|-----------------------------------------|---------------------------------------------------------|-------------------------------------------------------------------------------|--|--|--|--|
| 檔案 (F) 編輯 (E) 檢視 (Y)                    | 工具(T) 郵件(M) 說明(H)                                       | 📲 👘 🖓 👘 🖓 👘 🖓 👘 🖓 👘                                                           |  |  |  |  |
|                                         | 傳送及接收(2)                                                |                                                                               |  |  |  |  |
| 建立郵件 回覆 全部                              | 全部同步處理(乙)                                               | 傳送/接收 通訊錄 尋找                                                                  |  |  |  |  |
| 🏟 學習資訊                                  | 通訊錄(B) Ctrl+Shift+B                                     |                                                                               |  |  |  |  |
| 資料夾                                     | 新唱奇件者主通訊嫁也                                              | - 主旨 🔼                                                                        |  |  |  |  |
| 🖻 🧐 本機資料夾                               | 郵件規則(R)                                                 | IEEE Conferences Call for Papers訊息查                                           |  |  |  |  |
|                                         | Windows Messenger                                       | RE: IEEE Conferences Call for Papers訊息查詢                                      |  |  |  |  |
| → ◎ 寄件匣                                 | 我的線上狀態(♡) ▶                                             | 國立編譯館學術名詞資訊網                                                                  |  |  |  |  |
|                                         |                                                         | FW: IEEE會員請renew,並鼓勵学生及同爭T                                                    |  |  |  |  |
| - <b>⑦ 関係的事件</b> (1224)                 | 新聞群組(W) Ctul+W                                          | FW:甲華氏國家像處理與圖形識別字曹Ar<br>診分補成 DDR: 集體支持会々/ 会考分母: 白                             |  |  |  |  |
| ₩¥ 早禍<br>☆☆ ☆☆                          | 帳戶(A)                                                   | 調久迷惑-『UF: 朱醴『戦叩冶/ 梦写久殿. 日<br>FM: Motification of Temporary Registration for ▼ |  |  |  |  |
| ₩ 24 FE                                 | 選項(0)                                                   | PTT. Nouncation of Temporary Registration for                                 |  |  |  |  |
|                                         |                                                         |                                                                               |  |  |  |  |
|                                         | <b>奇件者:</b> 吳淑靑 收件者: (0)[[<br>  <b>1 旨</b> : 國文編譯館學術名詞習 | )all.tku.edu.tw;<br>/≣T#28                                                    |  |  |  |  |
| (2) (2)                                 |                                                         | Calify Cal                                                                    |  |  |  |  |
|                                         | Dear All ·                                              |                                                                               |  |  |  |  |
| (2) (2) (2) (2) (2) (2) (2) (2) (2) (2) | Deal AL.                                                |                                                                               |  |  |  |  |
| · 《 章 事務                                | 国会組織物の意味の証拠・1000000000000000000000000000000000000       |                                                                               |  |  |  |  |
| - <2 · (26)                             | [23] 立方物量百辛良日===《学刊4]                                   | 石间貝前網6. <u>muphterms.mci.gov.tw/</u>                                          |  |  |  |  |
| - 1 1 1 1 1 1 1 1 1 1 1 1 1 1 1 1 1 1 1 |                                                         |                                                                               |  |  |  |  |
| - 10 <b>2</b> ja ka                     | 小错时利亚空~                                                 | 个错时稍~~                                                                        |  |  |  |  |
| - 129)                                  |                                                         |                                                                               |  |  |  |  |
| · 🏠 🏶 使連絡事項 (7)                         |                                                         | 淑菁 敬上 🛛 🖓                                                                     |  |  |  |  |
| (1)                                     | ✓ <                                                     |                                                                               |  |  |  |  |
| 讓您可以設定選項。                               |                                                         |                                                                               |  |  |  |  |

## 以 Outlook Express 為例

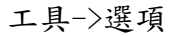

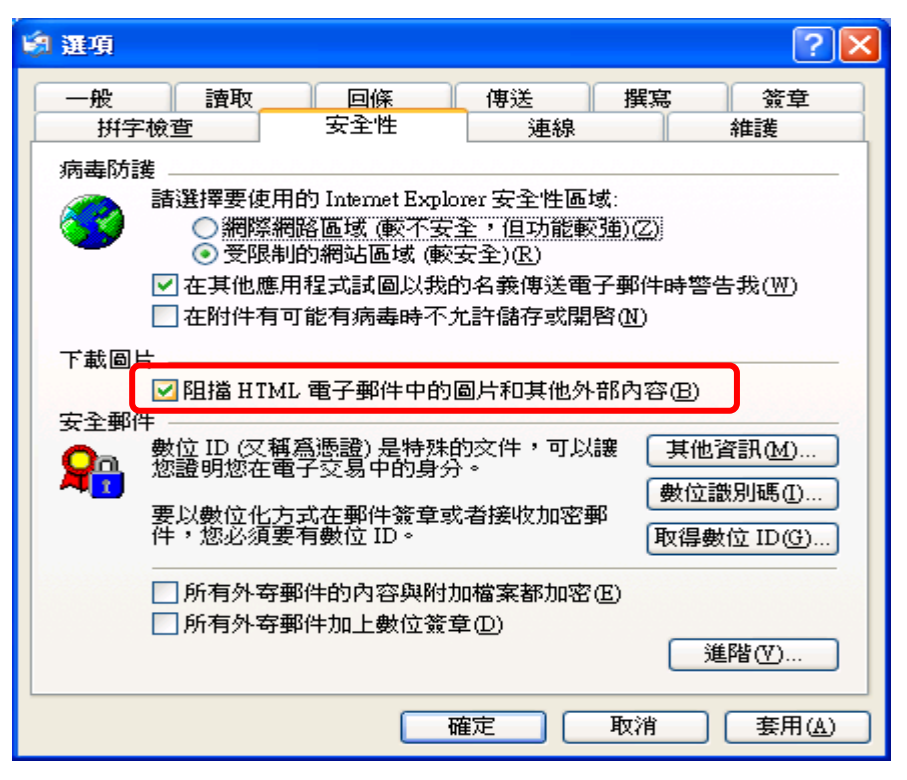

安全性->「阻擋 HTML 電子郵件中的圖片和其他外部內容」打勾。

## 以 Mozilla Thunderbird 為例

選項 -> 進階 -> 一般 -> 組態編輯器 下找到

[mailnews.message\_display.disable\_remote\_image]預設內定值為 [true]。預設值是不會下載。如果改為 [false]則會自動下載圖檔。

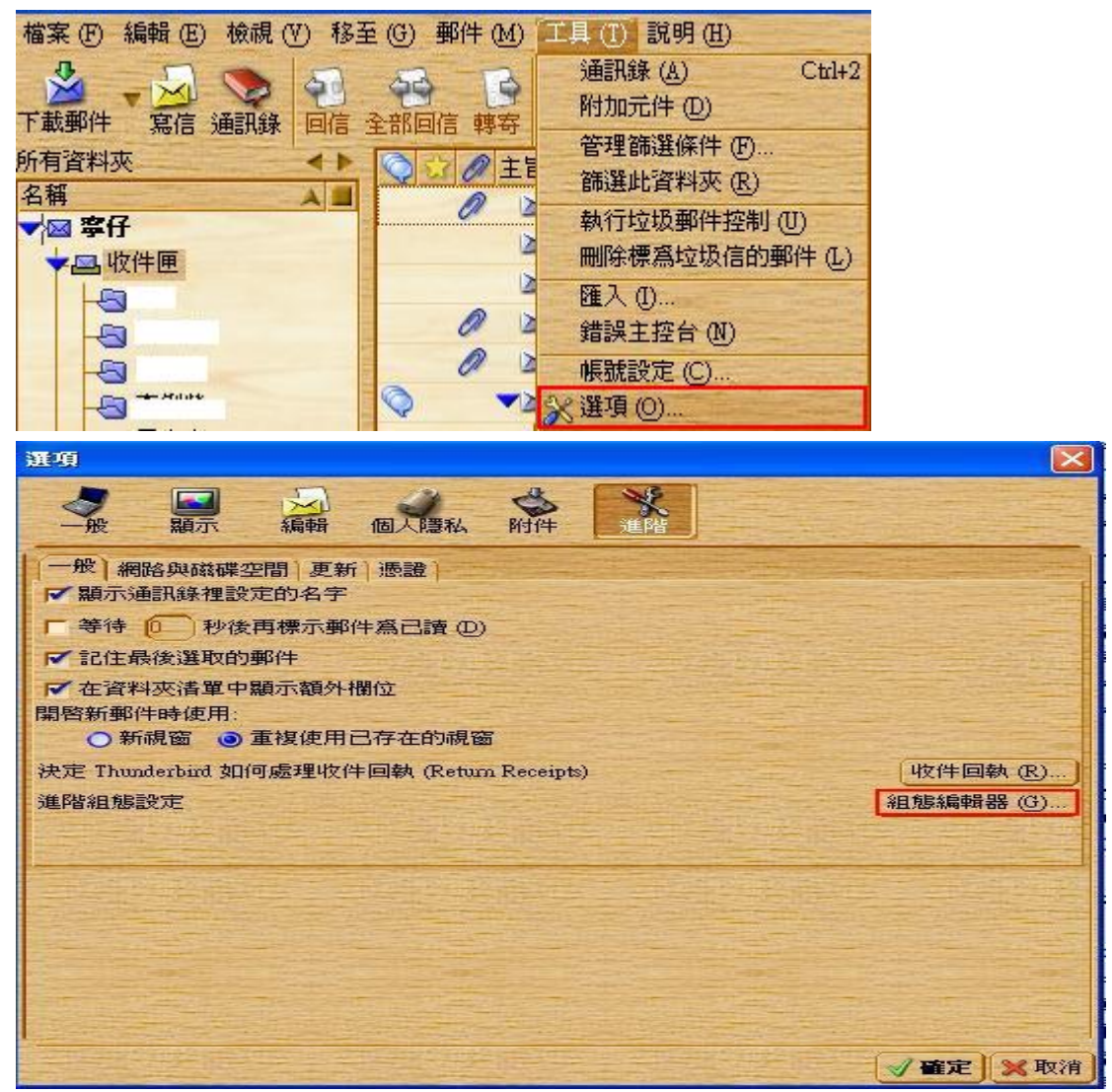

按下去就會出現密密麻麻 Thunderbird 的安全核心設定,當然看到核心,建議就 不要亂改,眼睛花掉不小心改錯「雷鳥」可能就會變成「死鳥」了。

多一點確認,少一分損失

資料提供:98年4月29日 一般人員資訊教育訓練教材 (圖片來源) 國立嘉義大學電算中心